# Instruction Manual ()SALUS

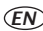

(EN) Programmable room-thermostat

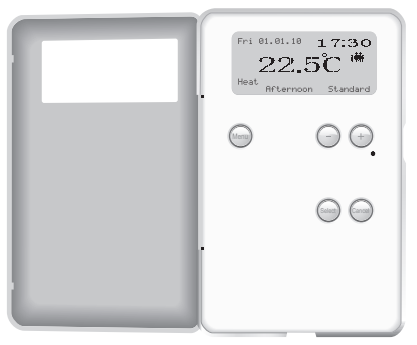

( (

# SYSTEM INITIAL

After connecting 230V AC or pressing reset button, please select the Language, Date and Time.

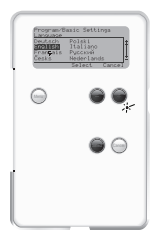

Press + or - to select language then press Select buttons to confirm language Remark: The default is English.

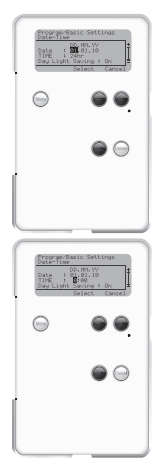

LCD prompts user to select Date, time and Daylight Saving.

Press + or - to change the value of Date, 24/12hr, Time and Daylight Saving. Press **Select** buttons to next setting values.

Remark: DD/MM/YY is different for the different language.

GB

# NAVIGATION

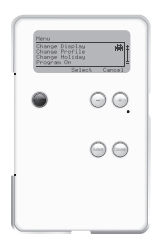

**T** In the normal display, press any key to activate the display and turn on

press any key to activate the display and turn on the backlight. Access the Main Menu by pressing the **Menu** Button.

| Nersa<br>Change Dis<br>Change Hol<br>Program On | elau<br>file<br>ideu<br>Select Carcel |  |
|-------------------------------------------------|---------------------------------------|--|
| $\odot$                                         | ••                                    |  |
|                                                 | $\ominus$ $\ominus$                   |  |
|                                                 |                                       |  |

Navigate through the menu by pressing - for lower and + for higher entries.

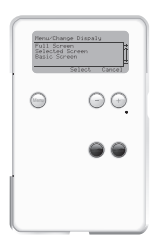

3

Enter the selected topic by pressing the *select* Button or leave to the previous menu without any changes by pressing *cancel*.

# **BASIC OPERATION**

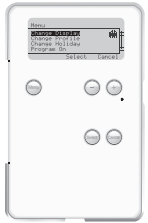

Change Display The Change Display-Menu offers the Full Screen, Selected Screen and Basic Screen view.

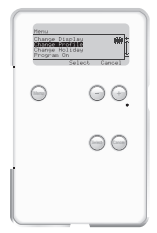

Mage Profile Change Profile In the Change Profile-Menu you can choose between the Family, Single, Office, Name 1 and Name 2 Profile.

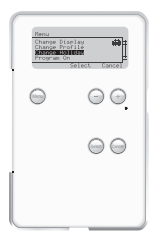

#### 🖀 Chanae Holiday

GB

In the *Change Holiday*-Menu you can make your holidays settings and turn them *On* or *Off*.

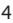

# **BASIC OPERATION**

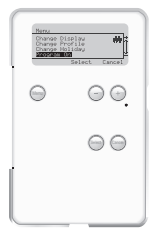

Program On/Off In the Program-Menu you can choose between Program or Manual operation mode.

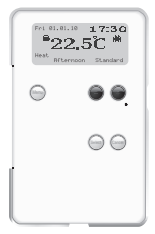

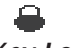

Key Lock

By pressing the - and + button for a few seconds, a Key Lock can be activated to protect the device from failure operation.

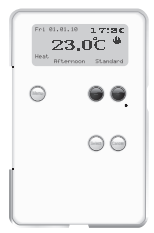

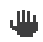

#### Manual operation

By pressing the – or + buttons, the manual operation mode will be activated. Current Programs will be overwritten until the next daytime starts.

## **PROGRAM-MENU**

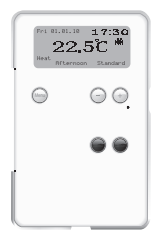

#### **Program Menu**

To access the programmenu, open the hatch and press – button twice and then press *select* and *cancel* at the same time for a few seconds.

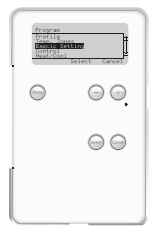

#### **Basic Settings**

Enter the **Basic Settings**-Menu to adjust **Date/Time** (24, 12 hrs), **Language** and **Maintenance** settings.

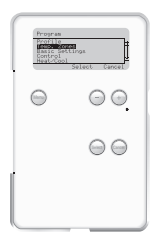

#### Temp. Zones

GB

Enter the *Temp. Zones*-Menu to adjust the temperatures of the *Comfort, Standard* and *Reduced* zones. The three temperature zones can be allocated to the six day times. If you modify a temperature zone, the temperaturesettings within the profiles will change as well. The zones are preinstalled with these temeratures:

#### Comfort 24°C Standard 20°C Reduced 16°C

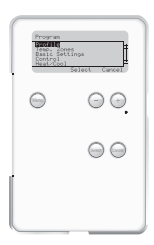

|           | Daytimes      | Time          | Family   | Single   | Office   | Name 1   | Name 2   |
|-----------|---------------|---------------|----------|----------|----------|----------|----------|
| Mon - Fri | Early Morning | 06:00 - 08:00 | Comfort  | Comfort  | Comfort  | Comfort  | Comfort  |
|           | Morning       | 08:00 - 12:00 | Standard | Standard | Standard | Standard | Standard |
|           | Noon          | 12:00 - 14:00 | Comfort  | Comfort  | Comfort  | Comfort  | Comfort  |
|           | Afternoon     | 14:00 - 18:00 | Standard | Standard | Standard | Standard | Standard |
|           | Evening       | 18:00 - 23:00 | Comfort  | Comfort  | Comfort  | Comfort  | Comfort  |
|           | Night         | 23:00 - 06:00 | Reduced  | Reduced  | Reduced  | Reduced  | Reduced  |
| Sat - Sun | Early Morning | 06:00 - 08:00 | Comfort  | Comfort  | Comfort  | Comfort  | Comfort  |
|           | Morning       | 08:00 - 12:00 | Standard | Standard | Standard | Standard | Standard |
|           | Noon          | 12:00 - 14:00 | Comfort  | Comfort  | Comfort  | Comfort  | Comfort  |
|           | Afternoon     | 14:00 - 18:00 | Standard | Standard | Standard | Standard | Standard |
|           | Evening       | 18:00 - 23:00 | Comfort  | Comfort  | Comfort  | Comfort  | Comfort  |
|           | Night         | 23:00 - 06:00 | Reduced  | Reduced  | Reduced  | Reduced  | Reduced  |

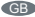

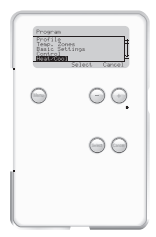

*Heat/Cool* Enter the *Heat/Cool*-Menu to activate the *Heat* or *Cool* function of the device.

#### Control

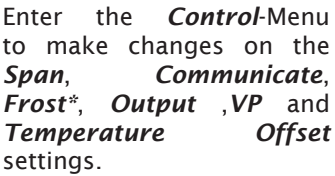

\* Thermostat serves as protection against frost and keeps temperature constant at 5°C.

#### Communicate : NSB On =

00

 $\Theta \Theta$ 

- NSB On = Night Setback On NSB Off = Night Setback Off Com Off = Heat/Cool + Night Setback Off Com 4°C = Heat/Cool + Night
  - Com 4°C = Heat/Cool + Night Setback 4°C
  - Com 2°C = Heat/Cool + Night Setback 2°C

GB

Com signal control not only Night Setback, but also Heat/ Cool selection to the slaves

Note : If you install ERT 22 or 32 in your system, ERT 52 can control them via the communication terminal.

The Heat/Cool and the Setback 2°C or 4°C can be selected by ERT 52 via communication terminal. At this moment, the original settings of Heat/Cool and setback of ERT 22 and ERT 32 will be overridden by ERT 52.

#### Purpose and correct use:

The ERT 52 room thermostat is an electronic digital temperature control system for electrical control of hot-water and heating systems, and functions as a trigger for electro-thermal actuators or other electrical devices

It may be used only in dry and closed rooms. Relative air humidity in the room may not exceed 95%.

This thermostat may be installed only by qualified electricians in accordance with these fitting instructions. These professionals are responsible for observing existing standards and regulations.

Installation must always be implemented while device is disconnected from the mains, with due regard for safety regulations.

The thermostat must be positioned so that it is not covered by net curtains, furniture or other objects. The control unit must not be installed in the immediate vicinity of heat sources either (e.g. lights, fireplaces, direct sunlight, etc), and should not be impaired by draughts. Only in this way will room temperature be detected with precision, with exact control being implemented accordingly.

Important: disconnect thermostat from mains before opening.

# DATA SPECIFICATION SHEET

| Operating voltage:         | 230V AC / 50Hz         |  |  |
|----------------------------|------------------------|--|--|
| Max. switching current:    | 4 (2) A                |  |  |
| Protection class:          | IP 30                  |  |  |
| Dimensions W/H/D:          | 84 mm / 132 mm / 30 mm |  |  |
| Temperature setting range: | 10°C - 35°C            |  |  |
| Operation temperature      | 0°C - 40°C             |  |  |
| Storage temperature:       | -20°C - 60°C           |  |  |
| Agency approved            | CE                     |  |  |

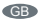

# WALL MOUNTING

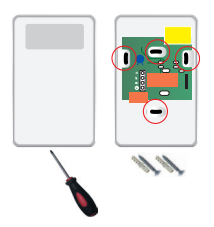

Before mounting, separate housing cover from base plate. Proceed as follows:

- Loosen screw located on lower side.
- Open the housing by pulling off the housing cover on the lower side, then lift off.
- Now mount the base plate with the supplied screws firmly to the wall, or onto the flush-mounting container.

Do not mount the thermostat ERT52 on electricaly conductive surfaces.

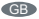

## WIRING PLAN

Wire the thermostat only in accordance with the wiring plan below:

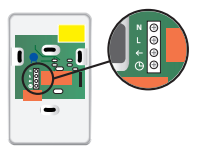

Version 230 V

| Terminal |                                                    |
|----------|----------------------------------------------------|
| Ν        | Neutral wire                                       |
| L        | 230 VAC supply                                     |
| ÷        | Switch output (actuator, terminal strip)           |
| ()       | Supply for Setback / communication terminal output |

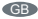

# SALUS<sup>®</sup>

German Office SALUS Controls GmbH Deutschland Dieselstr. 34 D-63165 Mühlheim am Main

Tel. 06108 825 850

www.salus-controls.de Email: info@salus-controls.de

UK Office Salus Controls plc, Salus House, Dodworth Business Park South, Whinby Road, Dodworth, Barnsley S75 3SP

Tel: 01226 323961

www.salus-tech.com Email: tech@salus-tech.com

GR

# CE

# SALUS

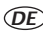

(DE) Programmierbarer Raumthermostat

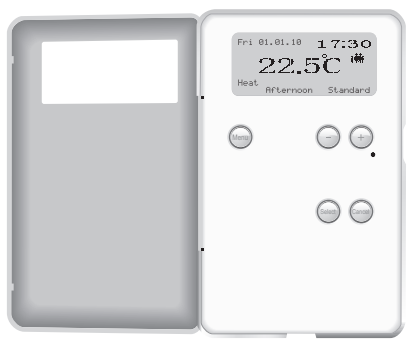

# ( (

# Systeminitialisierung

Nach dem erstmaligen Einschalten oder nach dem betätigen des Resets, können Sie Sprache, Datum und Zeit einstellen.

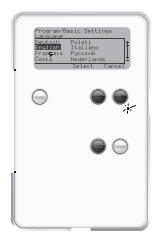

Mit den Tasten + und - gelangen Sie zu der gewünschten Sprache. Mit Select übernehmen Sie die ausgewählte Sprache.

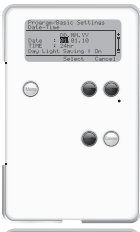

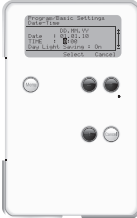

Anschließend werden Datum und Uhrzeit mit Hilfe der - und + Tasten ausgewählt und mit der Select-Taste übernommen. Im Menü Sommerzeit können Sie die Sommerzeit aktivieren/ deaktivieren.

DE

# NAVIGATION

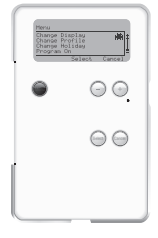

Drücken Sie bei normaler Display-Anzeige eine beliebige Taste, um das Display zu aktivieren und die Hintergrundbeleuchtung einzuschalten. Rufen Sie das Hauptmenü auf, indem Sie die **Menu**-Taste drücken.

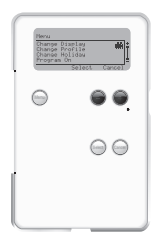

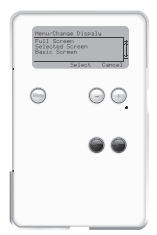

"Navigieren Sie mit den Tasten plus(+) und minus(-) durch das Menü.

Wählen Sie den gewünschten Menüpunkt mit der Select-Taste aus Mit der Cancel-Taste gelangen Sie vorherigen zum Menü zurück ohne die geänderten Eistellungen zu übernehmen

Geben Sie den gewählten Inhalt ein, indem Sie die Select-Taste drücken, oder kehren Sie zum vorherigen Menü zurück, ohne Veränderungen vorzunehmen, indem Sie Cancel drücken.

DE

# GRUNDFUNKTIONEN

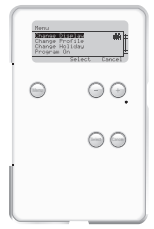

#### Darstellung ändern Das Anzeige ändern-Menü bietet die Ansicht Vollbild, Ausgewählte und Basis Ansicht

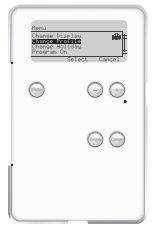

## 🗰 🛧 👗 🏕 💮

Profil ändern Im Profil ändern-Menü können Sie zwischen den Profilen Famili, Einzel, Büro, Name I und Name 2 wählen.

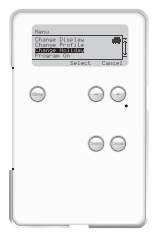

# 岱

#### Urlaub ändern

DE

Im **Urlaub ändern**-Menü können Sie Ihre Urlaubseinstellungen festlegen und sie aktivieren oder deaktivieren.

# GRUNDFUNKTIONEN

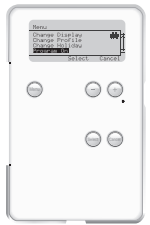

#### Programm Ein/Aus Im Programm-Menü können Sie zwischen den Betriebsmodi Programm oder Manuellen wählen

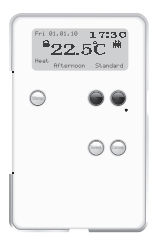

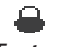

Tastensperre

Wenn Sie die - und + Taste für ca. drei Sekunden gedrückt halten, können Sie die Tastensperre aktivieren, um das Gerät vor versehentlichen Eingaben zu schützen. Durch erneutes drücken der beiden Tasten für ca. drei sekunden wird die Tastensperre wieder aufgehoben

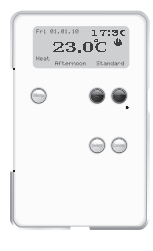

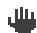

#### Manueller Betrieb

Wenn Sie die – oder + Taste manuelle drücken. wird der Betriebsmodus aktiviert. Die aktuellen Programme werden Beginn der nächsten bis zum programmierten Tageszeit üherschriehen

# PROGRAMM-MENÜ

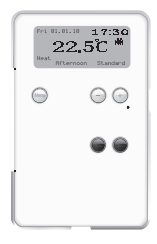

#### Programm-Menü

Um das **Programm**-Menü aufzurufen, öffnen Sie die Klappe und drücken Sie zweimal die - Taste. Halten Sie anschließend **Select** und **Cancel** für etwa drei Sekunden gleichzeitig gedrückt.

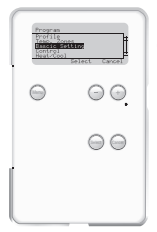

Grundeinstellungen Öffnen Sie das Grundeinstellungen-Menü, um Tag - Uhrzeit (12, 24 Stunden), Sprache und Wartung einzustellen.

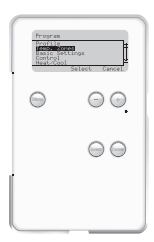

#### Temp.- Zonen

DE

Öffnen Sie das *Temp.- Bereich*-Menü, um die Temperaturen für die Zonen *Komfort, Standard* und *Reduz* einzustellen. Die drei Temperaturzonen können den sechs Tageszeiten zugewiesen werden. Wenn Sie eine Temperaturzone modifizieren, ändert sich die Temperatureinstellung in den anderen Profilen ebenfalls. Die Zonen sind mit den folgenden Temperaturen vorprogrammiert:

#### Komfort 24°C Standard 20°C Reduz 16°C

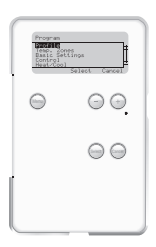

Profil Öffnen Sie das Profil-Menü, um die detaillierten Einstellungen der Profile Familie, Single, Büro, Name 1 und Name 2 zu ändern.

Wählen Sie das Profil ändern Menü aus um die einzelnen Profile anzupassen

|         | Tageszeiten   | Zeit          | Familie    | Single     | Office     | Name 1     | Name 2     |
|---------|---------------|---------------|------------|------------|------------|------------|------------|
| Mo - Fr | Früher Morgen | 06:00 - 08:00 | Komfort    | Komfort    | Komfort    | Komfort    | Komfort    |
|         | Morgen        | 08:00 - 12:00 | Standard   | Standard   | Standard   | Standard   | Standard   |
|         | Mittag        | 12:00 - 14:00 | Komfort    | Komfort    | Komfort    | Komfort    | Komfort    |
|         | Nachmittag    | 14:00 - 18:00 | Standard   | Standard   | Standard   | Standard   | Standard   |
|         | Abend         | 18:00 - 23:00 | Komfort    | Komfort    | Komfort    | Komfort    | Komfort    |
|         | Nacht         | 23:00 - 06:00 | Verringert | Verringert | Verringert | Verringert | Verringert |
| Sa - So | Früher Morgen | 06:00 - 08:00 | Komfort    | Komfort    | Komfort    | Komfort    | Komfort    |
|         | Morgen        | 08:00 - 12:00 | Standard   | Standard   | Standard   | Standard   | Standard   |
|         | Mittag        | 12:00 - 14:00 | Komfort    | Komfort    | Komfort    | Komfort    | Komfort    |
|         | Nachmittag    | 14:00 - 18:00 | Standard   | Standard   | Standard   | Standard   | Standard   |
|         | Abend         | 18:00 - 23:00 | Komfort    | Komfort    | Komfort    | Komfort    | Komfort    |
|         | Nacht         | 23:00 - 06:00 | Verringert | Verringert | Verringert | Verringert | Verringert |

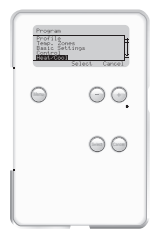

#### Heizen/Kühlen

Öffnen Sie das *Heizen/Kühlen*-Menü, um die Heizungs- oder Kühlfunktion zu aktivieren

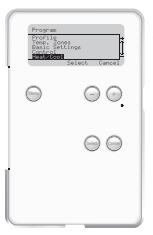

#### Steuerung

Öffnen Sie das Kontroll-Menü, um die Einstellungen Kommunikation, Frost, Ventilschutzfunktion und Temperaturabgleich

\* Der Thermostat schützt gegen Frost und hält die Temperatur konstant bei 5°C.

### Kommunikation :

| NSB FIN | = | Nachtabsenkung EIN    |
|---------|---|-----------------------|
| NSB AUS | = | Nachtabsenkung AUS    |
| Kom OFF | = | Heizen/Kühlen +       |
|         |   | Kommunikation AUS     |
| Kom 4°C | = | Heizen/Kühlen +       |
|         |   | Kommunikation mit 4°C |
|         |   | Absenkung             |
| Kom 2°C | = | Heizen/Kühlen +       |
|         |   | Kommunikation mit 2°C |
|         |   | Absenkung             |
|         |   | -                     |

Im Kommunikationsmodus werden die Signale Absenkung mit 2°C,Absenkung mit 4°C und Heizen/Kühlen an ERT22 und ERT32 übertragen. Verwendungszweck und korrekte Verwendung:

Der ERT 52 Raumthermostat ist ein elektronisches digitales Temperaturkontrollsystem zur elektrischen Steuerung von Heißwasser- und Heizungssystemen. Er fungiert als Auslöser für elektrothermische Stellantriebe.

Er darf nur in trockenen und geschlossenen Räumen verwendet werden. Die relative Luftfeuchtigkeit in dem Raum darf 95 % nicht überschreiten.

Dieser Thermostat darf nur von einem qualifizierten Elektriker gemäß dieser Installationsanleitung installiert werden. Diese Fachleute sind verantwortlich für die Einhaltung der bestehenden Normen und Vorschriften.

Die Installation darf nur durchgeführt werden, wenn das Gerät nicht mit dem Stromnetz verbunden ist und nur unter Berücksichtigung der Sicherheitsvorschriften.

Der Thermostat muss so platziert werden, dass er nicht von Stores, Vorhängen oder anderen Gegenständen verdeckt wird. Der Regler darf nicht in unmittelbarer Nähe von Hitzequellen installiert werden (z. B. Lampen, Kaminen, direktem Sonnenlicht usw.) und sollte nicht durch Zugluft beeinträchtigt werden. Nur so wird die Raumtemperatur präzise erfasst und die genaue Temperaturregelung entsprechend ausgeführt.

Wichtig: Trennen Sie die Verbindung zwischen Thermostat und Stromnetz, bevor Sie ihn öffnen.

# **TECHNISCHES DATENBLATT**

| Betriebsspannung:                 | 230V AC / 50Hz         |  |  |
|-----------------------------------|------------------------|--|--|
| Max. Schaltstrom:                 | 4 (2) A                |  |  |
| Schutzklasse:                     | IP 30                  |  |  |
| Abmessungen B/H/T:                | 84 mm / 132 mm / 30 mm |  |  |
| wählbarer Temperatur-<br>bereich: | 10°C - 35°C            |  |  |
| Betriebstemperatur:               | 0°C - 40°C             |  |  |
| Lagertemperatur:                  | -20°C - 60°C           |  |  |
| Behördlich zugelassen             | CE                     |  |  |

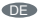

# WANDMONTAGE

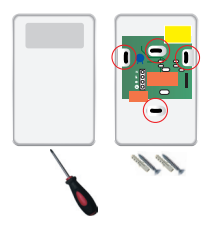

Trennen Sie vor dem Montieren das Gehäuseoberteil von der Auflageplatte. Gehen Sie folgendermaßen vor:

- Lösen Sie die Schraube an der Unterseite.
- Öffnen Sie das Gehäuse, indem Sie das Gehäuseoberteil an der Unterseite wegziehen, nehmen Sie es dann ab.
- Bringen Sie nun das Gehäuseunterteil mit den beiliegenden Schrauben fest an der Wand oder auf der Einbaudose an.

Bringen Sie den ERT 52 Thermostaten nicht auf elektrisch leitenden Oberflächen an.

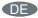

# VERDRAHTUNGSPLAN

Verkabeln Sie den Thermostaten nur dem folgenden Verdrahtungsplan entsprechend:

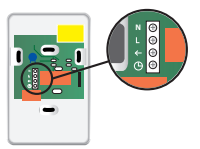

Version 230 V

| Anschluss |                                                                                          |
|-----------|------------------------------------------------------------------------------------------|
| Ν         | Nullleiter                                                                               |
| L         | 230 V AC Netzanschluss                                                                   |
| +         | Schaltausgang (Stellantrieb, An-<br>schlussleiste)                                       |
| ()        | Ausgang für Steuersignale zu<br>anderen Geräten wir ERT32 etc.<br>ERT52 ist Master unit. |

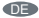

# SSALUS

German Office SALUS Controls GmbH Deutschland Dieselstr. 34 D-63165 Mühlheim am Main

Tel. 06108 825 850

www.salus-controls.de Email: info@salus-controls.de

UK Office Salus Controls plc, Salus House, Dodworth Business Park South, Whinby Road, Dodworth, Barnsley S75 3SP

Tel: 01226 323961

www.salus-tech.com Email: tech@salus-tech.com

# CE